## Technická podpora běhu kurzu TTM-J - MUDr. Jitka Feberová

V případě problémů s technickou stránkou kurzu pište kdykoliv na adresu jitka.feberova@ruk.cuni.cz

# Stručný návod pro kurz TTM-J

## 1. Přihlášení do systému Moodle

Zapište adresu <u>http://ttm.bc.cas.cz/moodle/</u> (do horního řádku prohlížeče (optimální je Firefox, Moodle pracuje ale i v ostatních prohlížečích - Internet Explorer, Opera atd.)

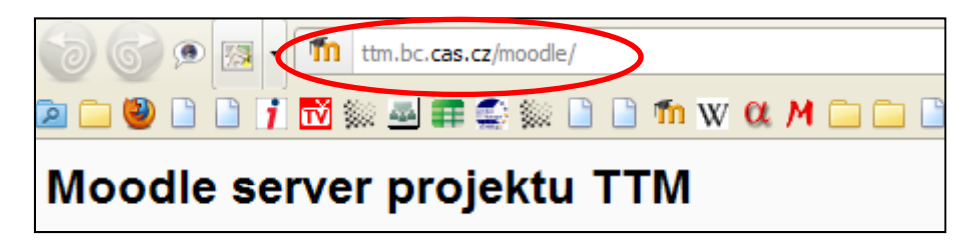

V pravém horním rohu klepněte na Přihlásit se

| Moodle server projektu TTM                                                                                          | (                                                                                                    | Nejs         | ste přihlášer<br> Č | ni (Přihlásit<br>ceština (cs) |
|----------------------------------------------------------------------------------------------------|----------------------------------------------------------------------------------------------------|--------------|---------------------|-------------------------------|
| Dostupné kurzy                                                                                                    |                                                                                                    | Kalendái     | )<br>říjen 201      | 11                            |
| Technology Transfer Manager - junior<br>Učitei: Kateřina Čihařová<br>Učitei: Perza Volářová<br>Učitei: Terza Veselá | Kurz Technology Transfer Manager – junior (TTM-J) je první ze tří úrovní vzdělávacho<br>programu Biologického Centra Akademie věd ČR v Českých Budějovicích, zaměřeného na<br>vzdělávání v oblasti komercializace výsledků výzkumu a vývoje a přenosu znalostí a | Ne Po<br>2 3 | Út St<br>4 5        | Čt Pá So<br>1<br>6 7 8        |

Vytvořte si uživatelské jméno a heslo: klepněte na odkaz Začněte nyní vytvořením nového účtu, vyplňte formulář pro vytvoření uživatelského jména a hesla a potvrďte své přihlášení v e-mailu, který dostanete po odeslání formuláře od systému Moodle

| Moodle server projektu TTM                                                                                                    | Nejste přihlášení (F                                                                                                    |
|----------------------------------------------------------------------------------------------------|----------------------------------------------------------------------------------------------------|
| TTM ⊫ Přihlásit se na stránky                                                                                                    | Cestina                                                                                                    |
| Vracíte se na tyto stránky?                                                                                                    | Jste tady poprvé?                                                                                                    |
| Přihlaste se zde pomocí svého užvatelského jména a hesla<br>(Musite povoliť 'cookies' ve svém prohližeči) ()<br>Uživatelské jméno<br>Heslo<br>Heslo | Zdravíčkol K plnému přistupu do kurzů budete muset strávit minutku vytvořením svého uživatelského účtu.<br>Jednotlivé kurzy mohou rovněž požadovat tzv. "kilč k zápisu", ale ten budete potřebovat až později.<br>Postupuje podle následujícíh kroků:<br>1. Vyplňte formulář Nový účet.<br>2. Na vaší adřesu bude zaslán e-mali s vygenerovaným webovým odkazem.<br>3. Navštive webovou adřesu, která je vám zaslána. |
| Některé kurzy umožňují vstup pro hosty<br>Přihlásit se jako host                                                                                    | <ol> <li>Váš účet lím bude polvrzen a vy budele přihlášení</li> <li>Potě si vyberte kurz, jehož se zberte nivrovní</li> <li>Pokud budele vypalent vložení "klíče k zápisu", zadejte text, který jste os deli od učitele kurzu. Tím se<br/>"zaplšate" do kr zu.</li> </ol>                                                                                                    |
| Zapomněli jste své uživatelské jméno či heslo?<br>Ano, pomoz mi se přihlásit                                                                        | 7. Pak jiz mate prisme celemu kruzu. Pro prihlašeni a pristup do všech kruži v nichž jste zapšani,<br>budete napříště zadával oče ne vé utivatelské iméno a besic konformuláře na této stránce).<br>Začněte nyní vytvořením nového účbůl                                                                                                    |

# 2. Přihlášení do kurzu

Po přihlášení do systému klepněte na název kurzu, tedy Technology Transfer Manager - junior

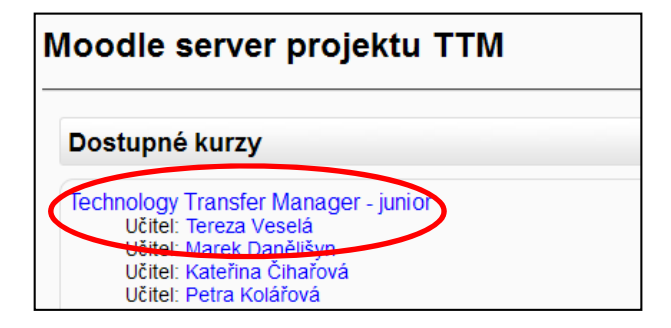

Klíč k zápisu je **ttmj2011** 

## 3. Prostředí kurzu

Hlavní okno kurzu

| TIM > TIMJ                                                                                                    |                                                                                                    |                                                                                                    |
|----------------------------------------------------------------------------------------------------|----------------------------------------------------------------------------------------------------|----------------------------------------------------------------------------------------------------|
| Osoby 🕞 Ot                                                                                                    | (b) Preprodi<br>isnova témat                                                                                                    |                                                                                                    |
| Dotanney<br>Dotanney<br>Fora<br>Dotanney<br>Dotanney | Projekt<br>Transfer znalosti a technologii ve vybraných regionech - aplikace evropského vzdělávacího modelu Technology Transfer<br>Manager<br>Every Every Regioner vzdělávacího modelu Technology Transfer<br>Manager | Materiály kurzu jsou<br>umístěny v hlavním okně<br>kurzu, pohyb v hlavním<br>okně je pomocí rolování |
| Správa<br>K Zapnout režim úprav<br>S Dividit orie                                                                                                    | Diskuzni Kirum - Novinky v kurzu                                                                                                    |                                                                                                    |

## A) Zobrazení materiálů v kurzu

(studijní materiály, úkoly, testy, fóra) – zobrazí se klepnutím na příslušný odkaz v hlavním okně kurzu

| STUDIJNÍ MATERIÁLY                           |                                                                                                    |
|----------------------------------------------|----------------------------------------------------------------------------------------------------|
| 📢 Význam K&T transferu pro akademickou sféru |                                                                                                    |
| 🖺 Co je a neni K&I transfer                  |                                                                                                    |
|                                              |                                                                                                    |
| тт                                           | M 🗁 TTM-J 🗁 Studijní materiály 🗁 1. Význam K&T transferu pro akademickou sféru                                                                                                    |
| Če<br>spi<br>vět<br><i>Ak</i>                | eská akademická sféra se v posledních dvaceti letech radikálně přeměnila. Ze skleníkové společr<br>secifik přenosu znalostí a technologií (angl. Knowledge and Technology Transfer, K&T transfer nel<br>itší díl institucionálních nákladů akademických institucí a odměn výzkumných pracovníků je přímo<br>kademické prostředí, tedv vědecko-výzkumné instituce a vvsoké školv, isou dlouhodobě považo |

## B) Zobrazení pouze jedné lekce kurzu

 - u zvolené lekce klepněte v jejím záhlaví na pravé straně na obdélníček – tak skryjete všechny ostatní lekce, kromě rozcestníku, ten skrýt nelze)

## C) Zobrazení všech lekcí kurzu

 - jestliže jste si zobrazili pouze jednu lekci kurzu, pak obdélníček na pravé straně záhlaví této lekce se změní na dva obdélníčky, klepnete-li na tyto obdélníčky, zobrazí se vám opět všechny lekce kurzu

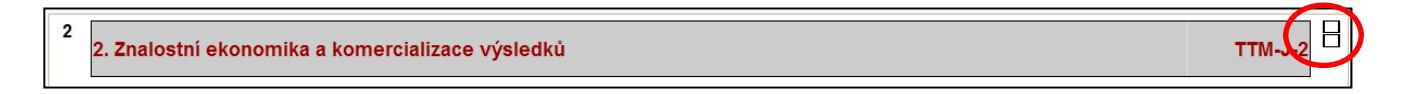

# D) Zobrazení aktuálního umístění v kurzu

V horní časti okna kurzu se nachází informace, ve které části kurzu se právě nacházíte, zde na příkladu se nacházíme na serveru tTTM v kurzu TTM-J v části Studijní materiály, v materiálu Znalostní ekonomika v historickém kontextu.

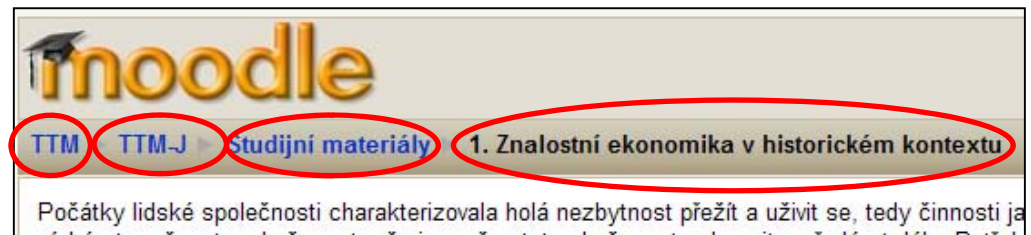

Chcete-li se vrátit zpět do hlavního okna kurzu, klepněte v jakémkoliv umístění na název kurzu TTM-J

#### 4. Nástroje kurzu

Osoby – přehled účastníků Činnosti – přehledy všech činností v kurzu Správa – nástroje pro správu Prohledat fóra – možnost prohledat fóra

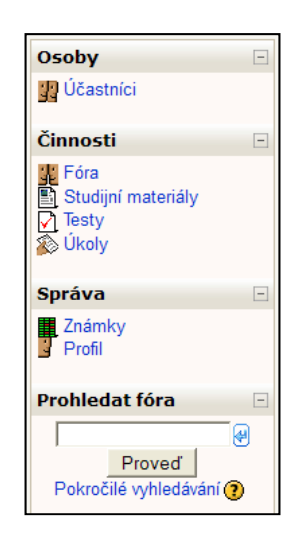

moodle

## Účastníci

Přehled účastníků kurzu, učitelů a studentů, podrobnější informace o účastníkovi se zobrazí po klepnutí na jméno účastníka

| Obrázek uživatele | Křestní jméno / Příjmení |
|-------------------|--------------------------|
| æ.                | Petra Kolářová           |
| 3                 | Tereza Veselá            |

## Činnosti

Přehled činností v kurzu, zde přehled studijních materiálů jednotlivých lekcí

| Téma | Název                                                                    |
|------|--------------------------------------------------------------------------|
|      | Medailonky autorů                                                        |
| 1    | 1. Význam K&T transferu pro akademickou sféru                            |
|      | 2. Co je a není K&T transfer                                             |
|      | 3. Motivační faktory K&T transferu v akademické obci                     |
|      | 4. Cesty komercializace výsledků výzkumu a vývoje                        |
|      | 5. Ochrana duševního vlastnictví – specifický problém akademické sféry   |
|      | 6. Pasti K&TT                                                            |
|      | 7. Google – the story of success                                         |
|      | Modul 1 - verze pro tisk                                                 |
|      | Zdroje a odkazy                                                          |
| 2    | 1. Znalostní ekonomika v historickém kontextu                            |
|      | 2. Dynamika technického rozvoje, zkrácení doby života výrobků a doby per |
|      | <ol> <li>Úloha vědy a výzkumu v olohalizovaném světě</li> </ol>          |

## Známky

Přehled úkolů a testů s výsledky či hodnocením tutorů

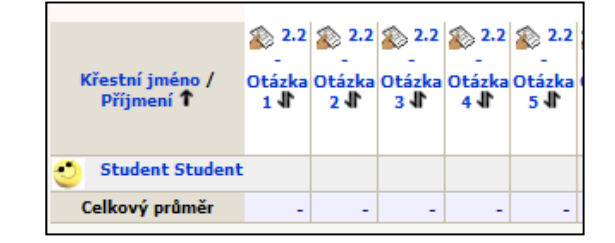

| Student Studer | nt                  |                                                       |
|----------------|---------------------|-------------------------------------------------------|
|                | Profil Upravit prof | 11 Příspěvky ve fóru Blog Poznámky Sestavy o činnosti |
| Ober           | cné                 | * (Zahratit rožiňují rí nastavení                     |
|                | Křestní jméno*      | Student                                               |
|                | Příjmení*           | Student                                               |
|                | E-mailová adresa*   | student@seznam.cz                                     |
|                | Zobrazit e-mail     | Zobrazovat e-mail pouze dalším účastníkům kurzu 💌     |

## Upravit profil

Možnost nastavit si svůj profil, připojit fotografii atd.

# 5. Práce s fóry, úkoly a testy

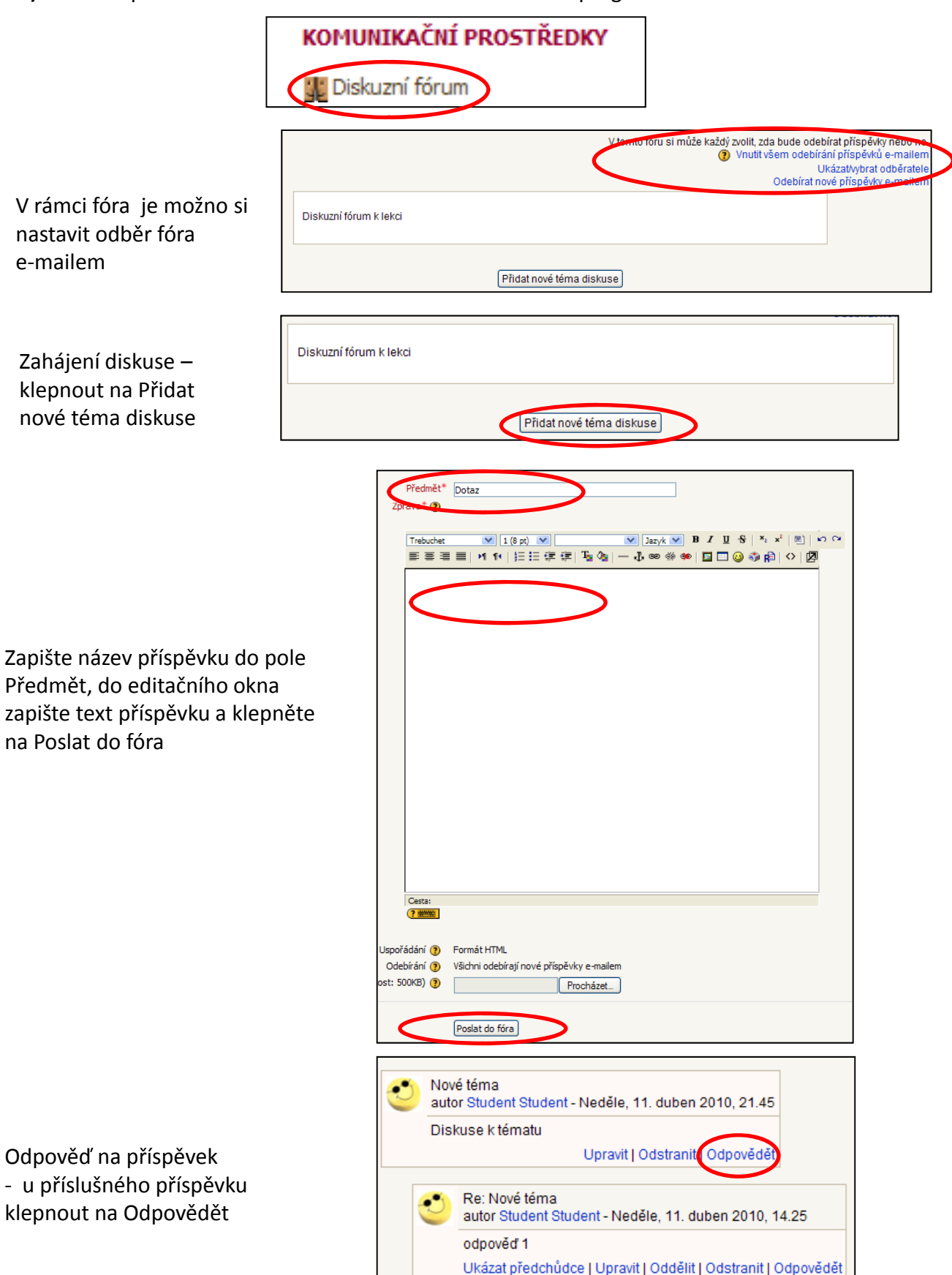

A) Fóra - klepnout na odkaz Diskuzní fórum v hlavním okně programu

B) Úkoly – klepnout na úkol v příslušné lekci.

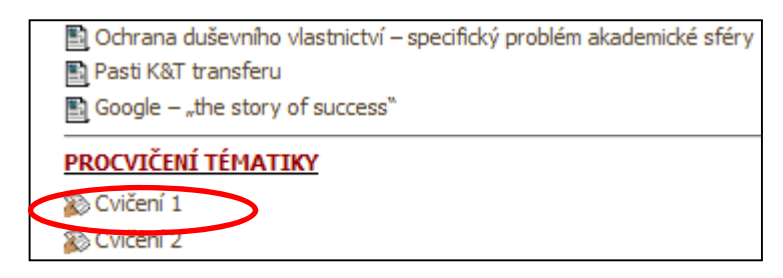

Klepnout na Upravit mé řešení úkolu

|                            | Pokuste sám/sama sebe umístit do čtyř-polní tabulky a odůvodněte to. |  |  |  |
|----------------------------|----------------------------------------------------------------------|--|--|--|
| Zatím jste nic neodevzdali |                                                                      |  |  |  |
| Upravit mé řešení úkolu    |                                                                      |  |  |  |

Zapsat řešení úkolu do editačního okna a klepnout na Uložit změny

| Odevzdané úkoly* 🗿       |
|--------------------------|
|                          |
|                          |
|                          |
|                          |
|                          |
|                          |
|                          |
|                          |
|                          |
|                          |
|                          |
|                          |
|                          |
| Cesta:                   |
| Uspořádání 🕖 Formát HTML |
| Liložit změny Dujčit     |

**C) Testy** – klepnout na test v příslušné lekci.

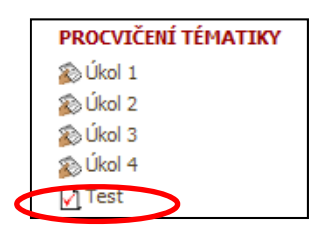

Klepnout na Pokusit se o zvládnutí testu

| Test |                                    |
|------|------------------------------------|
|      | Povolený počet pokusů: 3           |
|      | Metoda známkování: Nejvyšší známka |
|      | Pokusit se o zvládnutí testu       |

Označte správné odpovědi – v testech je vždy jen jedna správná odpověď. Testy nemají časové omezení. Zvolené odpovědi je možno měnit. Pro ukončení pokusu klepněte na Odeslat vše a ukončit pokus.

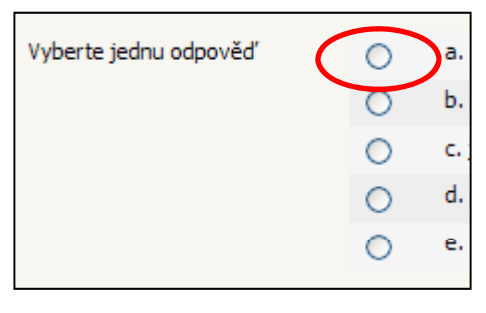

| Odeslat vše a ukončit pokus | > |
|-----------------------------|---|
|                             |   |